#### 吉首大学 2023 级学生开展网络课程学习和考试的通知

#### 各位同学:

为全面贯彻党的教育方针,坚持社会主义办学方向,服务国家和区域发展战略,助 力学习型社会和服务全民终身学习教育体系建设。我校高等学历继续教育采用【优课学 堂】线上学习平台开展线上教学。

一、网络学习课程时间及考试时间

1、课程学习

2023级: 第1学期

2、时间安排

学习时间: 6月26日-8月30日

3、考试安排

考试时间: 2023年9月1日-15日

二、温馨提示

 1、请学生一定要在考试前完成平时学习任务!如果没有完成平时学习任务就进行课 程考试,总评成绩有可能不及格。

2、成绩构成规则:期末占60%,平时成绩占比40%。

①平时成绩:学生登录平台进行学习,一次记2分,登录总分不超过12分;连续观 看课程视频10分钟记2分,观看课程视频总分不超过50分;作业总分30分,完成一次 得30分。完成一次答疑讨论得1分,答疑讨论总分不超过8分。

②期末成绩:每学期的线上平台期末考试。

3、学习和考试过程中遇到的问题可向教学点老师及时反馈,教学点需加强与网络学 习平台及我院成教科的沟通与联系。

4、附件:在线学习使用流程。

吉首大学 2023年6月27日 附件一:

## 优课学堂在线学习使用流程

根据继续教育发展规律、职业发展需要,充分发挥信息技术优势,结合 实际开展线上教学与面授教学、自主学习与协作学习等相结合的混合式教学 方式。学员们可以通过 PC 端或手机端在线完成课程学习、作业、提问答疑、 考试等学习过程,极大地方便了学员们随时随地学习的需求,按学校培养计 划完成学业。

#### 一、账号登录规则:

账号: jsu+学号, 如: jsu001

密码: 123456

(注:学生平台账号与密码由平台老师发送至校外教学点/学校老师,具体以通知为准。首次登录需要对密码进行重置,按照规则重置密码后,则自动跳转至登录成功界面。密码由 8-16 位大小写字母+数字+符号任意组合而成,建议设置好做好记录)(未确定站点学生请联系成教科获取账号与密码,联系电话:0743-8759059)

#### 二、在线学习方式:

1、PC(电脑)端访问方式

2. https://jsu.youkexuetang.cn

APP 端访问方式:扫描下载 APP 或者在应用市场搜索【优课学堂】

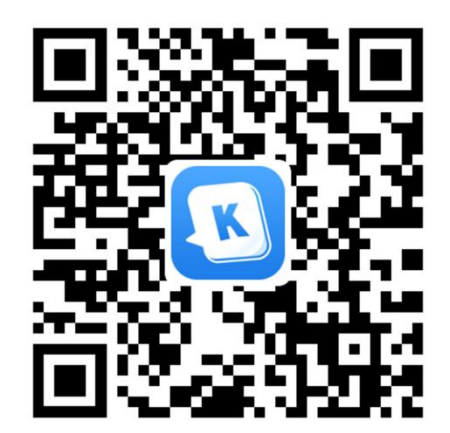

(优课学堂 app 下载二维码)

三、得分规则

①登录学习(12分)

学员按照账号密码登录平台开始学习,登录课程算入平时分登录轨迹, 每登录课程一次1分,总分12分。

②课件学习(50分)

课件学习是课件视频学习, 连续学习 10 分钟加 2 分, 最高分为 50 分。

③作业完成(30分)

每门课程都会安排作业,学员在课件学习完成之后务必完成相关课程的 作业,完成作业得 30 分。

④答疑讨论(8分)

学生参与答疑讨论总分8分,完成一次得1分。

注:以上构成课程平时学习分,合计100分,占该课程总分的40%。

四、网上课程考试安排

学校会把线上课程考试科目与考试时间及时通知给各校外教学点,学 生需在该时间范围内完成考试。线上课程考试成绩满分100分,占该课程 总分的60%。 注:课程档案成绩=该课程平时学习分×40%+网上课程考试成绩×60%, 60分以上为及格。

# -电脑端操作流程指南-

#### 第一步:登录

网址: <u>https://jsu.youkexuetang.cn</u>

提示: 推荐谷歌或 360 安全浏览器, 使用极速模式, 标记 **>** 符号为极速模式。 注意: 不要在网址直接搜索优课学堂, 也不要把学校网址直接复制在百度搜 索框。**需要将学校网址复制在上方的网址输入框。** 

| < C                                           | * 优课学堂·学校靖 ·             | 在这栏直接黏贴学校网址进入学校网页 × |  | G | Ф | £≞ | <b>(</b> | <b>⊥</b> ₀ | 8.         |
|-----------------------------------------------|--------------------------|---------------------|--|---|---|----|----------|------------|------------|
|                                               | Q                        |                     |  |   |   |    | ,        | 28         | <b>#</b> * |
|                                               | 筛选搜索: 🟷 历史记录 🛆 收藏夹 🗔 制教符 | \$                  |  |   |   |    |          |            |            |
| <b>Bai 20 百度</b><br>不要在此处直接黏贴学校网址,也不要搜索优课学堂 ② |                          |                     |  |   |   |    |          |            |            |

### 账号: jsu+学号, 如: jsu001

密码: 123456

|           |    |        |                 |        |                | and the second second se |           |
|-----------|----|--------|-----------------|--------|----------------|----------------------------------------------------------------------------------------------------|-----------|
| 学校首页 学校简介 |    |        | 障               |        |                |                                                                                                    |           |
|           |    |        |                 |        | ⊗ /            | /                                                                                                    |           |
| +         |    | 登录     | 不可以有空格          |        |                |                                                                                                    |           |
|           |    | -      | 请输入用户名          |        |                |                                                                                                    | Carrier - |
|           |    | â      | 请能入密码           |        |                |                                                                                                    |           |
|           |    |        | 登录              | 5885   |                |                                                                                                    | II I.IE   |
| • 车间动大    | T: | 由十共1 % | (赤動商学院工展 *5 12) | 国际拍十节" | COLLEGE MONICE | THE CONCLUSION OF                                                                                                    |           |

首次登录需要对密码进行重置,按照规则重置密码后,则自动跳转至登录成 功界面。(密码由 8-16 位大小写字母+数字+符号任意组合而成,建议设置 好做好记录)

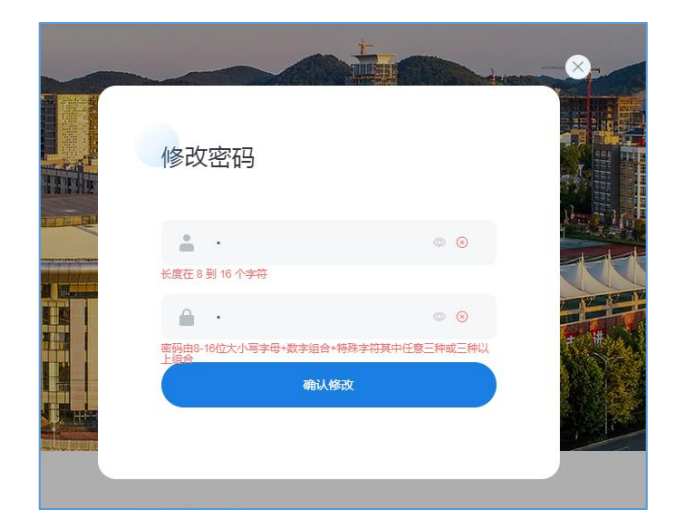

### 第二步:进入课程学习页面

点击课程封面可以进入该门课程学习页面。

**需注意:**课程封面处的进度不是观看视频的进度,是获得这门课程平时分的 进度,平时分由观看课件、作业、教学点评分等多项构成。

| ☆ 首页 ♀ 课程学习        |                               | i 🗊 ntæ 🖪 ið         | 这           |                                                                                                    |
|--------------------|-------------------------------|----------------------|-------------|----------------------------------------------------------------------------------------------------|
|                    |                               |                      |             |                                                                                                    |
| 这次                 | 为自己前                          | 而学习 \                |             |                                                                                                    |
|                    |                               |                      |             | -                                                                                                    |
| 通知                 |                               |                      |             | Contraction of the local distance of the local distance of the loc |
| 公告                 |                               |                      |             |                                                                                                    |
| 学习情况 😔             | 国学号                           | 回考生号                 | 回题次<br>2022 | 登屋次                                                                                                    |
| 累计学习 累计带题          | ▽专业                           | 田学制                  | 2022        | 同語です                                                                                                    |
| 0 <sub>9钟</sub> 0≞ | 大数据与会计                        | 2.5                  |             | 在读                                                                                                    |
| 当前学期课程 当前学期:202    | 2年下半 <b>学期</b> 开始时间:2022-09-1 | 01   结束时间:2022-12-31 |             | 更多                                                                                                    |
| 未通过                | 未通过                           | 未通过                  | 未通过         | 1                                                                                                    |
|                    |                               |                      |             |                                                                                                    |
| 管理学原理              | 经济数学                          | 财经法规及会               | 会计学原理       |                                                                                                    |
|                    |                               | 计职证道德                |             |                                                                                                    |
|                    |                               |                      |             |                                                                                                    |
| 管理学原理              | 经济数学                          | 财经法规及会计职业遵德          | 会计学原理       |                                                                                                    |
|                    |                               |                      |             |                                                                                                    |

## 第三步:课件、作业学习

- 1、课程学习页面可以查看该课程的得分规则;
- 2、点击【学习】可观看视频课件
- 3、点击【作业】可完成课程作业
- 4、点击【成绩】可查看该课程所得分数。

| い首页      | A 课程学习 |                                                                                                | し直播                                                                                 | 回 成绩                          | B 论文                  |                              |
|----------|--------|------------------------------------------------------------------------------------------------|-------------------------------------------------------------------------------------|-------------------------------|-----------------------|------------------------------|
| 呈学习 〉 課程 |        | 会计学原理<br><sup>集程性质: /</sup><br>DiFigM語: 1分                                                     | 课程英型: /<br>平时成绩: 2 <del>5</del> 1                                                   |                               | 明末成绩: 0分              |                              |
| 会计学原     |        | 总评分数:总平时成制<br>平时成绩总分:以下F<br>学习登录:2分/次。<br>课件学习:施续学习<br>强问驾频:1分/次。<br>课程作业:10分/次。<br>数学点评分:数学点相 | 18:30x 40%+期末分数0<br>所列循语总分之和。<br>共12分。<br>分钟可傳2分。共30<br>共8分。<br>共30分。<br>握勞生完成作业及其他 | x 60 %+其他得分<br>分。<br>学习活动的情况; | x0%.(蜀来威德评运后,函<br>课程得 | ##∃#@##@#@##₩#J®##@#)<br>分规则 |
|          | _      | 即程总时长: 5.55.56                                                                                 |                                                                                     |                               |                       |                              |
| 课程介绍     | 习电子书   | 资料 作业                                                                                          | 提问答疑  成绩                                                                            | 建建                            |                       |                              |
| 1 AR     |        |                                                                                                |                                                                                     |                               |                       |                              |
| 第一章呼叱    |        |                                                                                                |                                                                                     |                               |                       |                              |

若有课程没有课件学习视频,则代表该课程的件待补充,或是实践实训课程 不需要课件学习。

# 四、成绩查看

点击上方导航栏【所有考试】,可查看各个课程对应的学期、课时、学分、状态、平时 总分、期末成绩、补考成绩、总成绩。

| 🔮 🖬 沫大学 🕊 继续教育学院   |      |    |    |     |      | ☑ 消息中 | w \varTheta |     |
|--------------------|------|----|----|-----|------|-------|-------------|-----|
| ☆ 首页 ♀ 课程学习 目 考试   | じ 直播 | 成绩 |    |     |      |       |             |     |
| 课程名称               | 学期   | 学时 | 学分 | 状态  | 平时总分 | 期末成绩  | 补考成绩        | 总成绩 |
| 毛泽东思想和中国特色社会主义理论体系 | 第1学期 | 70 | 0  | 未通过 | 12   | 1     | 1           | 4   |
| 马克思主义基本原理概论        | 第1学期 | 40 | 0  | 未通过 | 33   | /     | /           | 13  |
| 中国近现代史纲要           | 第1学期 | 28 | 0  | 未通过 | 4    | 0     | 1           | 1   |
| 大学英语一              | 第1学期 | 40 | 0  | 未通过 | 10   | 0     | /           | 4   |
| 形势与政策              | 第2学期 | 28 | 0  | 未通过 | 4    | 1     | 1           | 1   |
| 思想道德修养与法律基础        | 第2学期 | 40 | 0  | 未通过 | 12   | /     | 1           | 4   |
| 大学英语 (二)           | 第2学期 | 40 | 0  | 未通过 | 4    | 1     | 1           | 1   |
| 审计学                | 第2学期 | 50 | 0  | 未通过 | 0    | /     | 1           | 0   |
| 大学生计算机基础           | 第2学期 | 20 | 0  | 未通过 | 0    | 1     | 1           | 0   |
| 大学英语 (三)           | 第3学期 | 40 | 0  | 未通过 | 0    | /     | /           | 0   |
| 高级财务会计             | 第3学期 | 50 | 0  | 未通过 | 0    | 1     | 1           | 0   |
| 管理学                | 第3学期 | 60 | 0  | 未通过 | 0    | /     | 1           | 0   |
| 统计学                | 第4学期 | 60 | 0  | 未通过 | 0    | 1     | 1           | 0   |
| 大学英语 (四)           | 第4学期 | 40 | 0  | 未通过 | 0    | /     | /           | 0   |

# 五、查看消息通知

点击右上角【消息中心】,可以查看学校发布的通知列表。点击进去可以查看详情。

|                                           |                          |                     |                    | • •                 |
|-------------------------------------------|--------------------------|---------------------|--------------------|---------------------|
| ☆ 首页 ※ 课程学                                | 习风考试 圓成绩                 |                     |                    |                     |
|                                           | 7,为自己前                   | 而学习,                |                    | ),                  |
| 公告                                        | _                        |                     |                    |                     |
| 学习情况                                      | 日学号                      | 回考生号                | 回批次<br>2022        | 日居次高起专              |
| <sup>累计学习</sup> 累计<br>0 <sub>分钟</sub> 0 i | <sup>(編)</sup>           | 国学制<br>3            | 田学校                | 日学籍状态<br>在读         |
| 当前学期课程 当前学期:                              | 2022年上半学期 开始时间: 2022-03- | 15 结束时间: 2022-07-23 |                    | 更多〉                 |
| 未通过<br>军事理论                               | 未通过<br>形势与政策<br>(一)      | 未通过<br>全国导游基础<br>知识 | 未通过<br>高等数学<br>(1) | 未通过<br>思修实我活动<br>实训 |
| 军事理论                                      | 形势与政策(一)                 | 全国导游基础知识            | 高等数学(I)            | 思修实践活动实训            |
| 0%                                        | 0%                       | 0%                  | 0%                 | 0%                  |

|                                |                                                                                                    |                                                                                                |                                                                  |                                                                                                    | <b>- <sup>9</sup></b> iilepu 🬔                                                                 |                                            |
|--------------------------------|----------------------------------------------------------------------------------------------------|------------------------------------------------------------------------------------------------|------------------------------------------------------------------|----------------------------------------------------------------------------------------------------|------------------------------------------------------------------------------------------------|--------------------------------------------|
| R 课程学习                         | 风 考试                                                                                                    | 前 成绩                                                                                           |                                                                  |                                                                                                    |                                                                                                |                                            |
| 这次。                            | 为自己                                                                                                    | 2而学                                                                                            | J.                                                               | Ş                                                                                                    |                                                                                                |                                            |
|                                |                                                                                                    | 消息中                                                                                            | 中心                                                               |                                                                                                    |                                                                                                |                                            |
| 关于2022级学生开学<br>本院将于2022年4月11日正 | <b>通知</b><br>式开学,关于开学详情,                                                                                                    | 请仔细阅读                                                                                          |                                                                  |                                                                                                    |                                                                                                |                                            |
|                                | ○ 康程学习     ○     ○     ○     ○     ○     ○     ○     ○     ○     ○     ○     ○     ○     ○     ○     ○     ○     ○     ○     ○     ○     ○     ○     ○     ○     □     □     □     □     □     □     □     □     □     □     □     □     □     □     □     □     □     □     □     □     □     □     □     □     □     □     □     □     □     □     □     □     □     □     □     □     □     □     □     □     □     □     □     □     □     □     □     □     □     □     □     □     □     □     □     □     □     □     □     □     □     □     □     □     □     □     □     □     □     □     □     □     □     □     □     □     □     □     □     □     □     □     □     □     □     □     □     □     □     □     □     □     □     □     □     □     □     □     □     □     □     □     □     □     □     □     □     □     □     □     □     □     □     □     □     □     □     □     □     □     □     □     □     □     □     □     □     □     □     □     □     □     □     □     □     □     □     □     □     □     □     □     □     □     □     □     □     □     □     □     □     □     □     □     □     □     □     □     □     □     □     □     □     □     □     □     □     □     □     □     □     □     □     □     □     □     □     □     □     □     □     □     □     □     □     □     □     □     □     □     □     □     □     □     □     □     □     □     □     □     □     □     □     □     □     □     □     □     □     □     □     □     □     □     □     □     □     □     □     □     □     □     □     □     □     □     □     □     □     □     □     □     □     □     □     □     □     □     □     □     □     □     □     □     □     □     □     □     □     □     □     □     □     □     □     □     □     □     □     □     □     □     □     □     □     □     □     □     □     □     □     □     □     □     □     □     □     □     □     □     □     □     □     □     □     □     □     □     □     □     □     □     □     □     □     □     □     □     □     □     □     □     □     □     □     □     □     □     □     □     □     □     □ | <ul> <li>※ 課程学习 の 考试</li> <li>         ・ (次) パス・方う (言)         ・         ・         ・</li></ul> | A 第届学习       A 考试       自 成绩            は、         は、         は、 | ・       ・       ・       ●       成数         ○       (次、方)自己而学习       ・         ○       (次、方)自己而学习       ・         「湯中心           ※現時子2022年4月11日正式开学、关于开学详细、強行细胞違 | A #程学习       A 考試       自成該            は、         に、         たろう         に         に         に | Reperver<br>R magery R Hat 直成<br>文次、方自己市学习 |

# -手机 APP 操作流程指南-

### 一、下载安装 APP

扫描下方二维码安装,或手机商店搜索"优课学堂"安装。

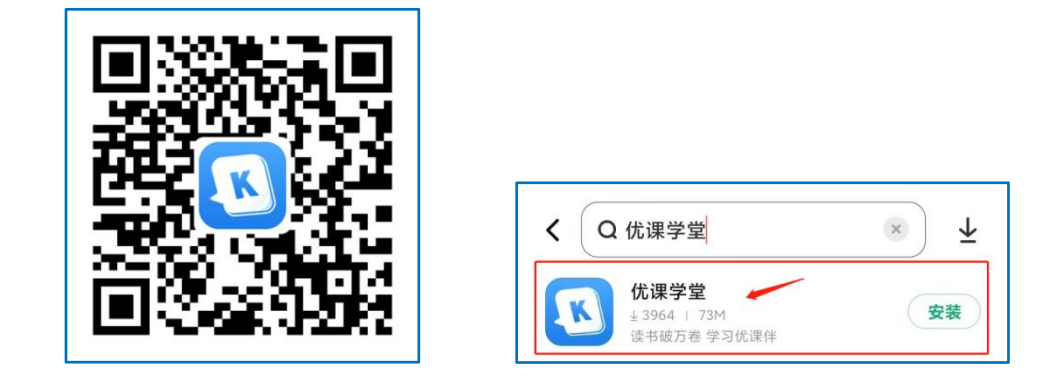

## 二、登录使用 APP

安装后打开 APP, 进入 APP 登录页面,输入学校提供的账号和密码进行登录,确认勾选【用户协议】和【隐私协议】,首次登录需要对密码进行重置,重置密码后可完成登录。

| 您好,                |  |  |  |  |  |  |
|--------------------|--|--|--|--|--|--|
| 欢迎来到优课学堂学习平台       |  |  |  |  |  |  |
|                    |  |  |  |  |  |  |
| 请输入登录账号            |  |  |  |  |  |  |
| 请输入登录密码            |  |  |  |  |  |  |
|                    |  |  |  |  |  |  |
| 找回密码 帮助            |  |  |  |  |  |  |
|                    |  |  |  |  |  |  |
|                    |  |  |  |  |  |  |
|                    |  |  |  |  |  |  |
| 勾选后才能登录<br>/       |  |  |  |  |  |  |
| 人 🔣 优课学堂           |  |  |  |  |  |  |
| 勾选即同意《用户协议》和《隐私政策》 |  |  |  |  |  |  |
|                    |  |  |  |  |  |  |

## 三、学习

- 1、点击【首页】或【学习】面板;
- 2、选择需要学习的课程进入学习;
- 3、点击【课件学习】可观看视频课件;
- 4、点击【课程作业】可完成作业;
- 5、点击【成绩】可查看该课程所得分数。

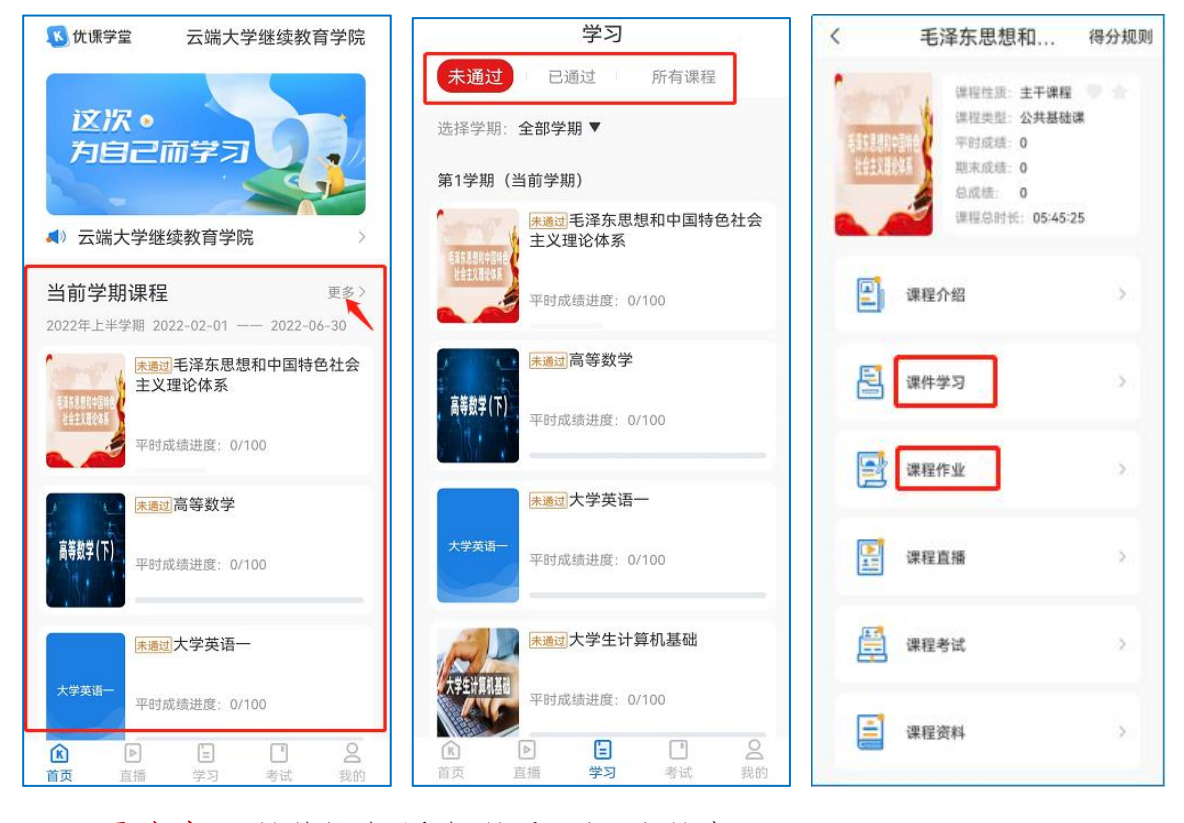

需注意:课件视频缓存观看不记录得分。

# 四、成绩查看

点击下方导航栏【我的】,即可进入我的界面。

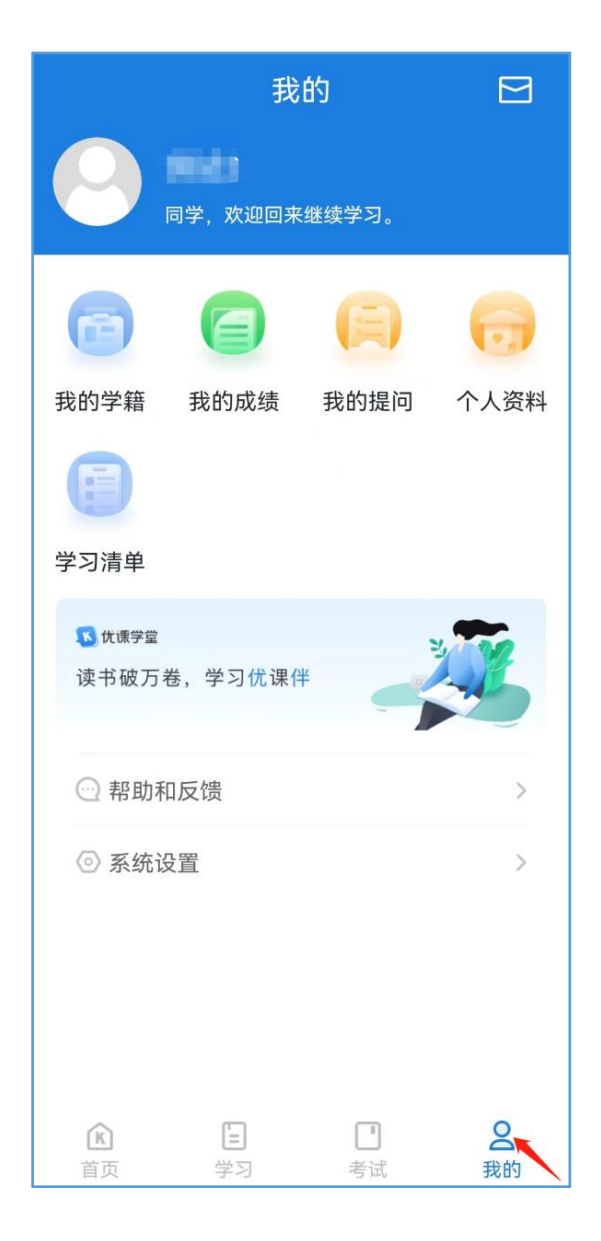

点击【我的成绩】,界面显示各学期的课程名称、平时分、期末分、总分。点击【全部】下拉框,可选择查看指定学期的成绩

| 我的                      |        | <                      | 我的成绩 |     |    |  |  |  |
|-------------------------|--------|------------------------|------|-----|----|--|--|--|
|                         |        | 全部                     |      |     |    |  |  |  |
| 同字, 双迎回来继续学习。           |        |                        | 第1学期 |     |    |  |  |  |
|                         | 6      | 课程名称                   | 平时分  | 期末分 | 总分 |  |  |  |
| 我的学籍 我的成绩 我的提问          | ] 个人资料 | 毛泽东思想和中国特色社会<br>主义理论体系 | 12   | /   | 4  |  |  |  |
| A                       |        | 马克思主义基本原理概论            | 23   | /   | 9  |  |  |  |
| 学习清单                    |        | 中国近现代史纲要               | 4    | 7   | 1  |  |  |  |
| 2 2131                  | 0      | 大学英语一                  | 8    | /   | 3  |  |  |  |
| Stotig≄型<br>读书破万卷,学习优课伴 | XX     |                        | 第2学期 |     |    |  |  |  |
|                         |        | 课程名称                   | 平时分  | 期末分 | 总分 |  |  |  |
| ○ 帮助和反馈                 | >      | 形势与政策                  | 4    | 7   | 1  |  |  |  |
| ② 系统设置                  | >      | 思想道德修养与法律基础            | 12   | /   | 4  |  |  |  |
|                         |        | 大学英语(二)                | 4    | 7   | 1  |  |  |  |
|                         |        | 审计学                    | 0    | /   | 0  |  |  |  |
|                         |        | 大学生计算机基础               | 0    | /   | 0  |  |  |  |
| 1<br>直 直 插 学 习          | 考试我的   |                        | 体っ住ち |     |    |  |  |  |

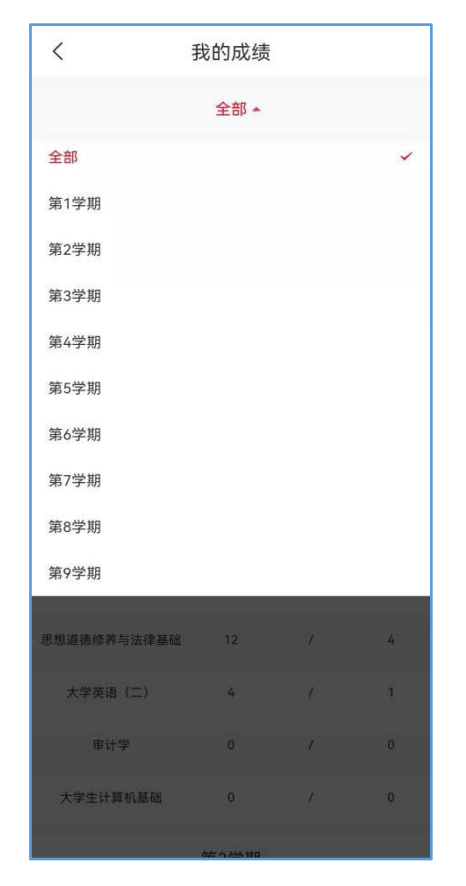

# 五、消息通知查看

点击右上角信封图标,可进入消息中心,查看相关消息。

| 我的 🖂                                                                                                    | く 消息中心              |
|----------------------------------------------------------------------------------------------------|---------------------|
|                                                                                                    | • 3.24云端大学          |
| 🕞 🗐 🖨 🖯                                                                                                    | 2022-03-24 22:34:39 |
| 我的学籍 我的成绩 我的提问 个人资料                                                                                                    | ● 云端大学              |
|                                                                                                    | 2022-03-18 20:05:17 |
| 学习清单                                                                                                    |                     |
| ₩ 休課学量<br>1000                                                                                                    |                     |
| 读书破万卷,学习优课伴                                                                                                    |                     |
| ○ 帮助和反馈                                                                                                    |                     |
| ◎ 系统设置 >                                                                                                    |                     |
|                                                                                                    |                     |
| Image: Constraint of the second second se |                     |